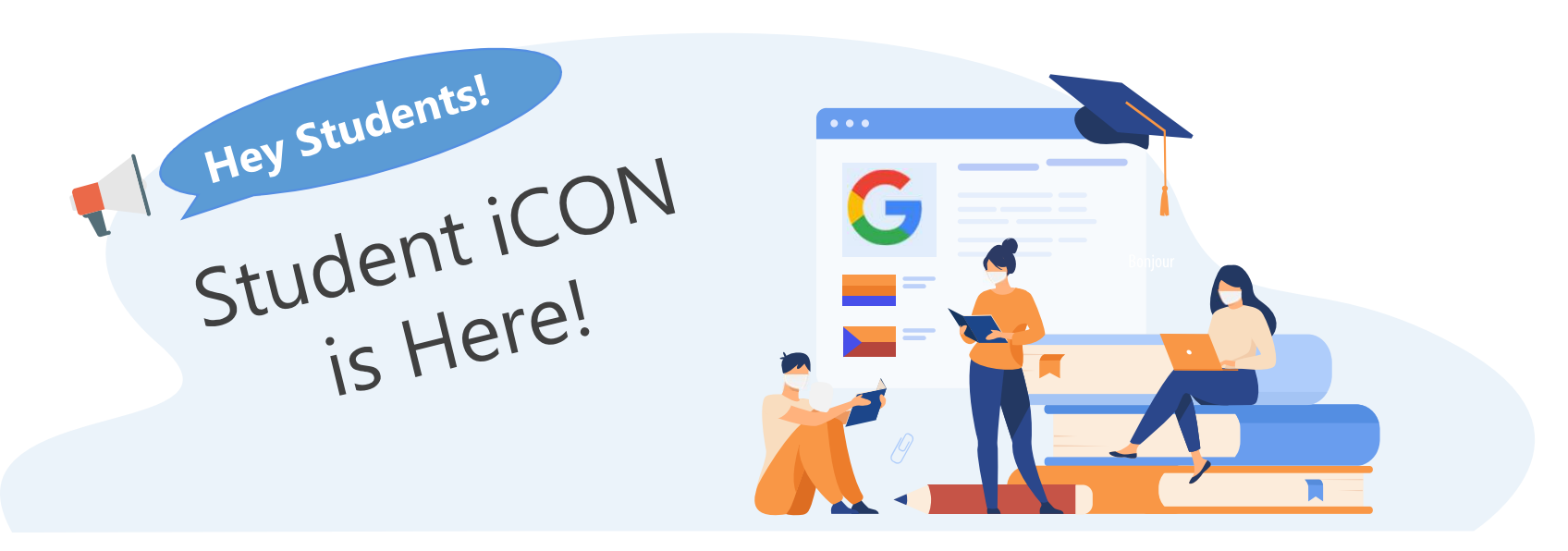

Student iCON is a suite of Google apps that helps to better support your learning and collaboration with others.

• FTs, please distribute the individual students icon email address with their password slip to the students.

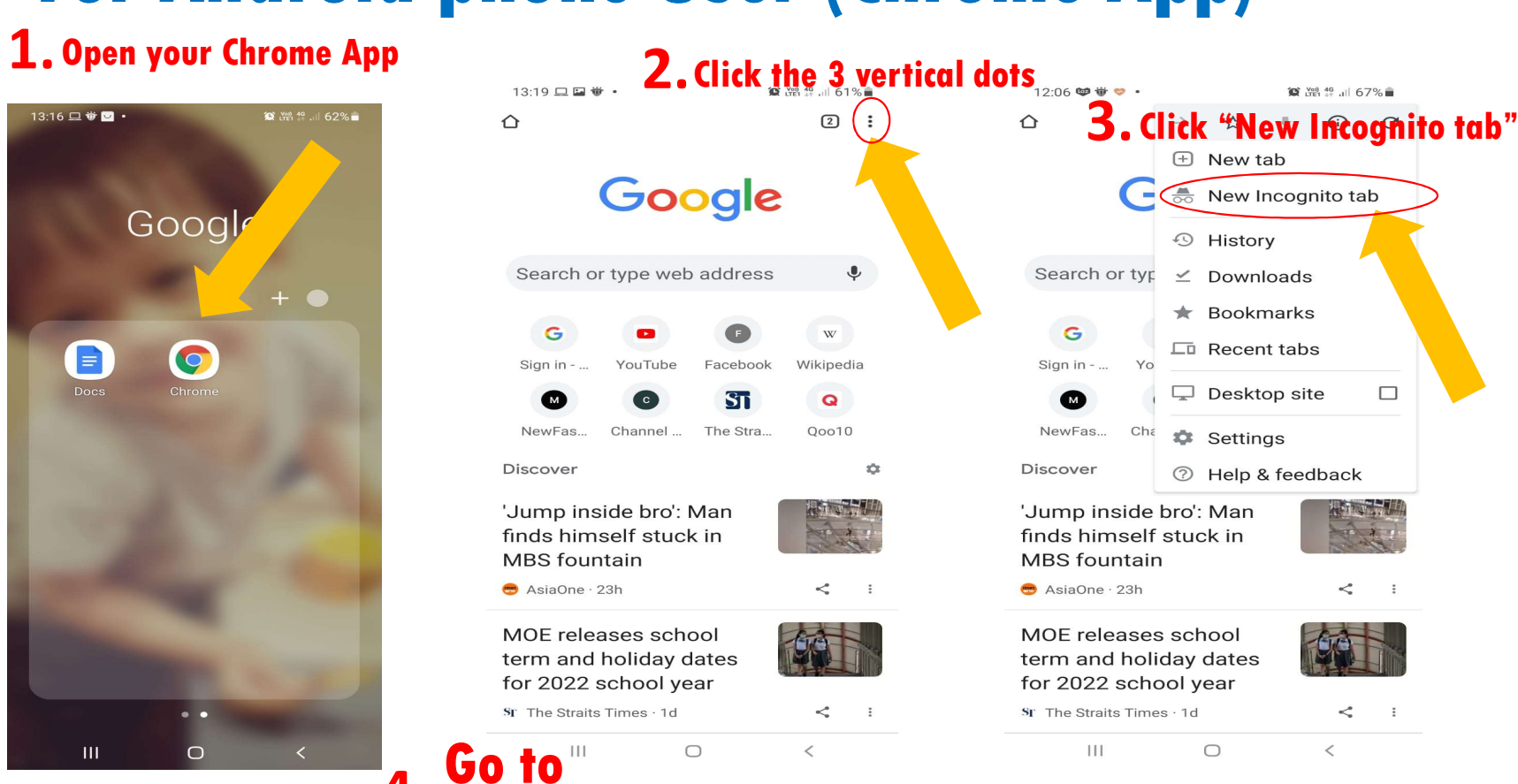

## **For Android phone User (Chrome App)**

## 4. Go to Go to Control Control

### For iphone User

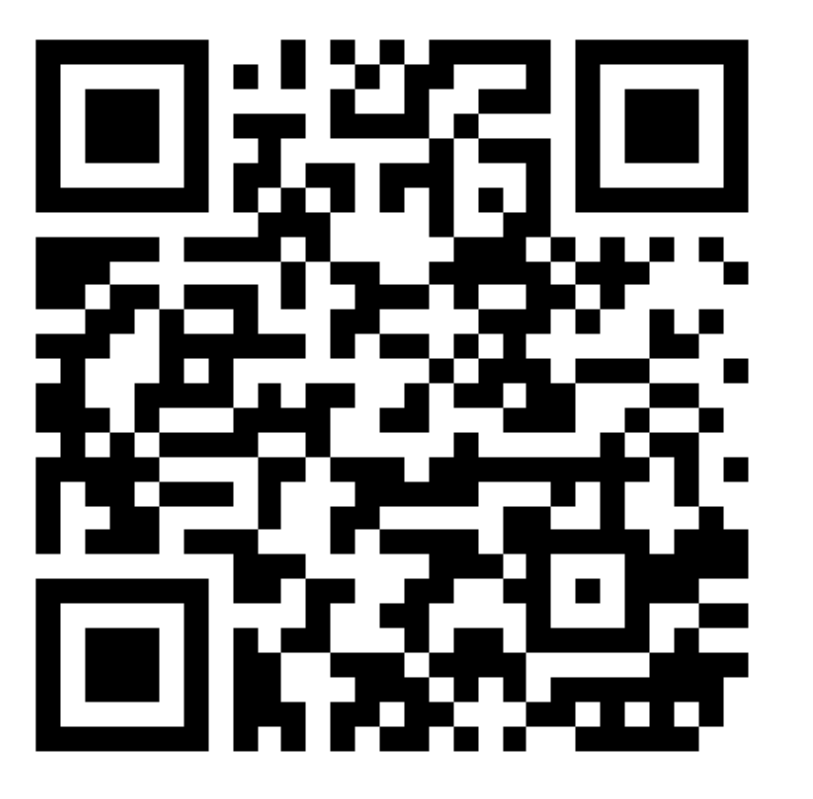

Scan the QR code

### **For laptop User**

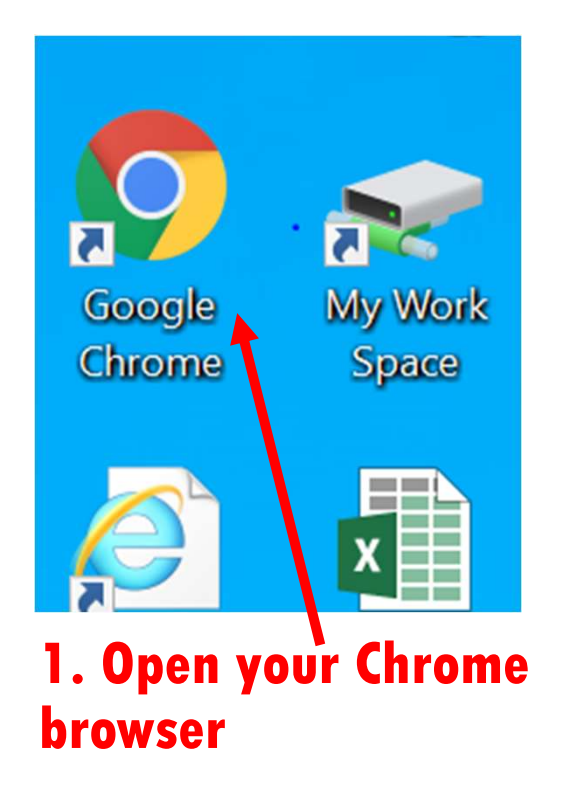

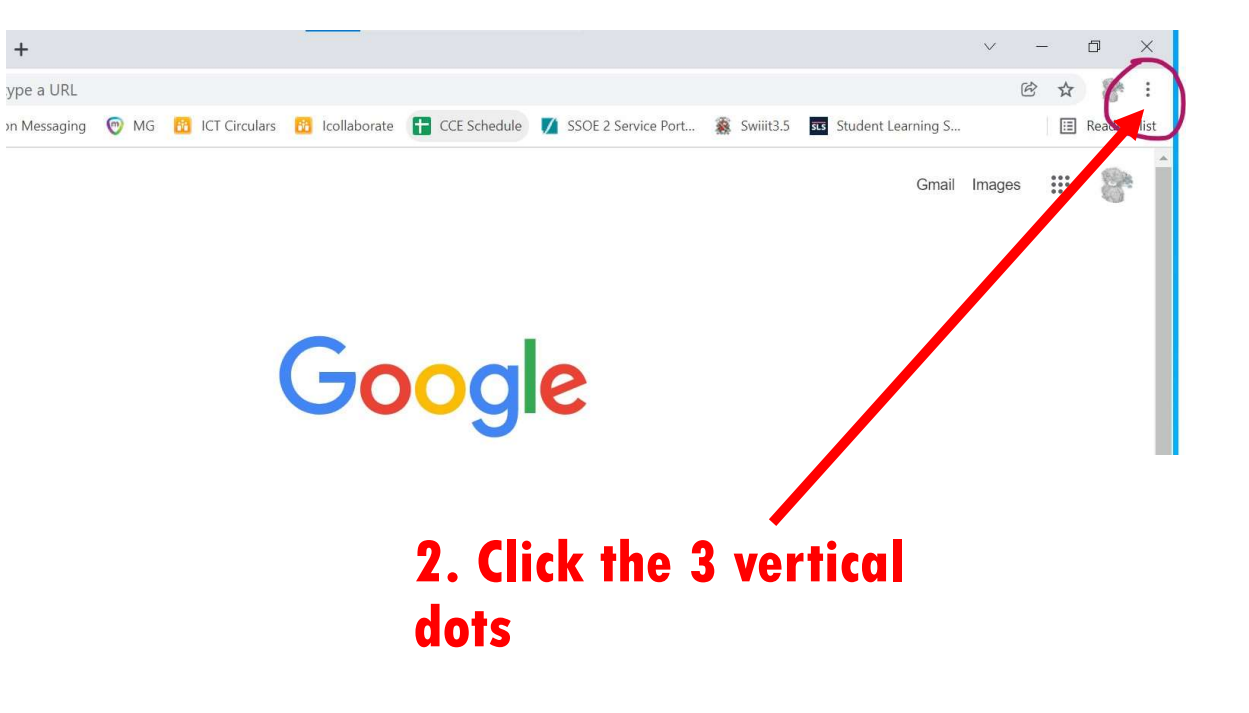

## For laptop User

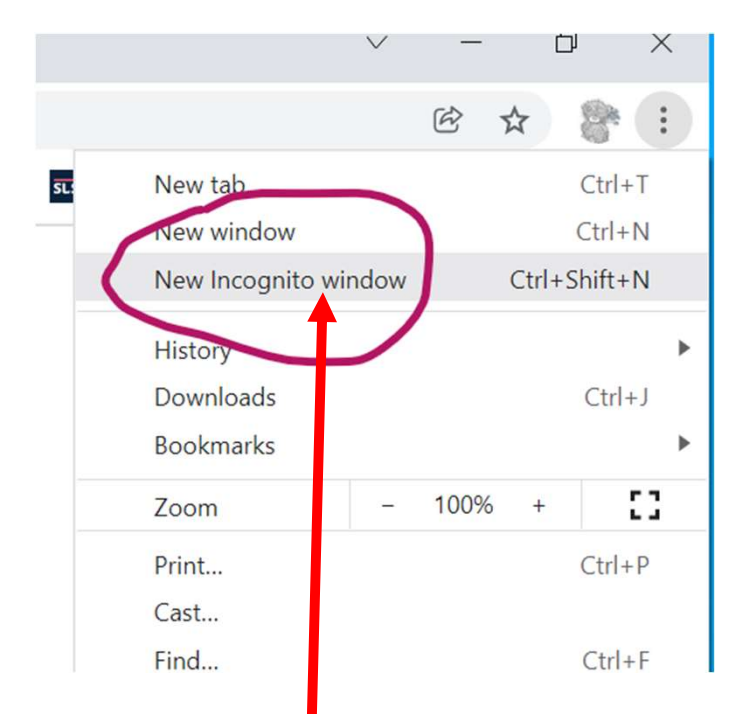

# 4. Go to https://workspace.google.com/dashboard

### 3. Choose the New Incognito Window

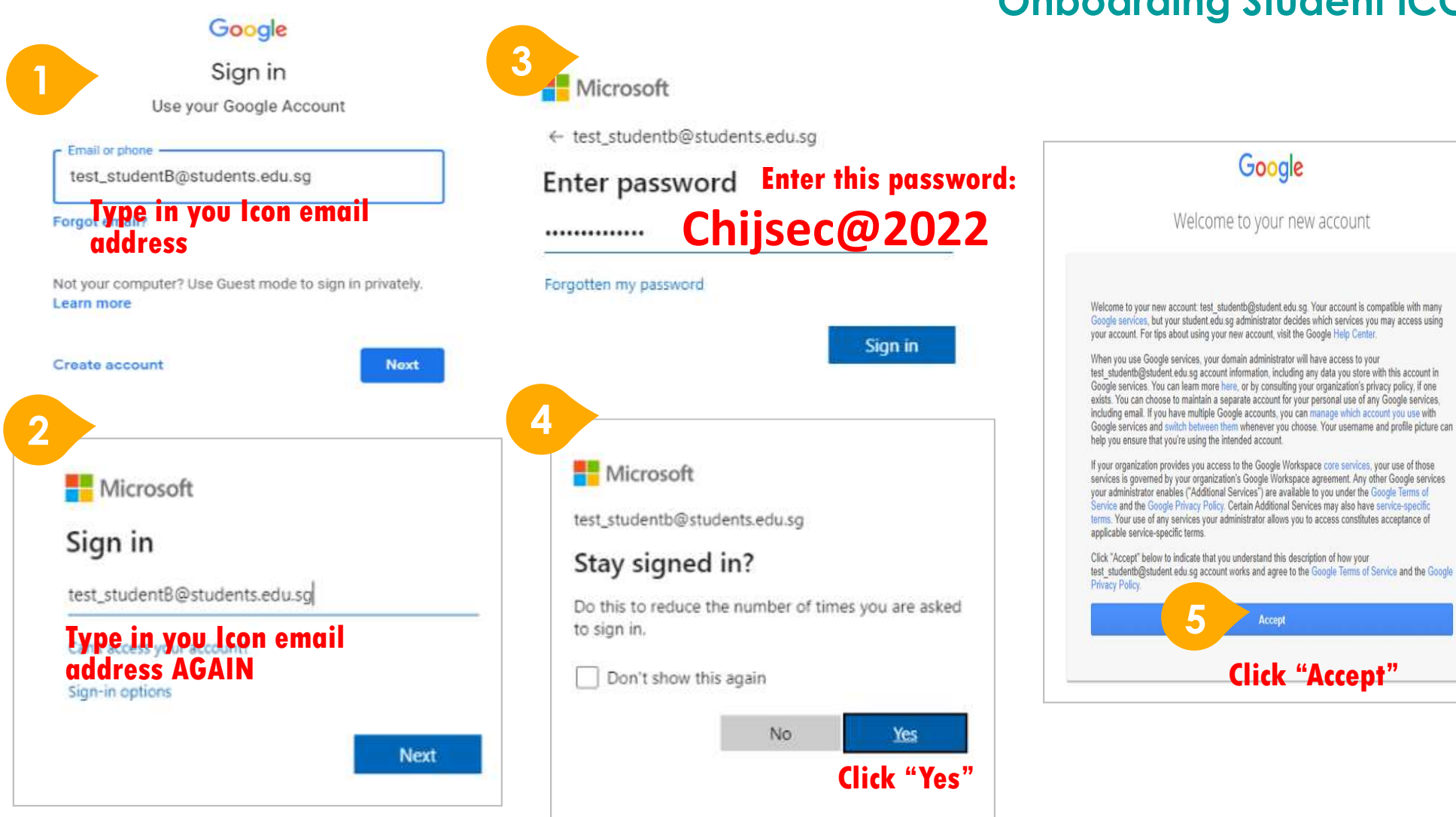

#### **Onboarding Student iCON**

#### Apps available for Secondary

Students in Secondary and JC should see these apps on the dashboard\*.

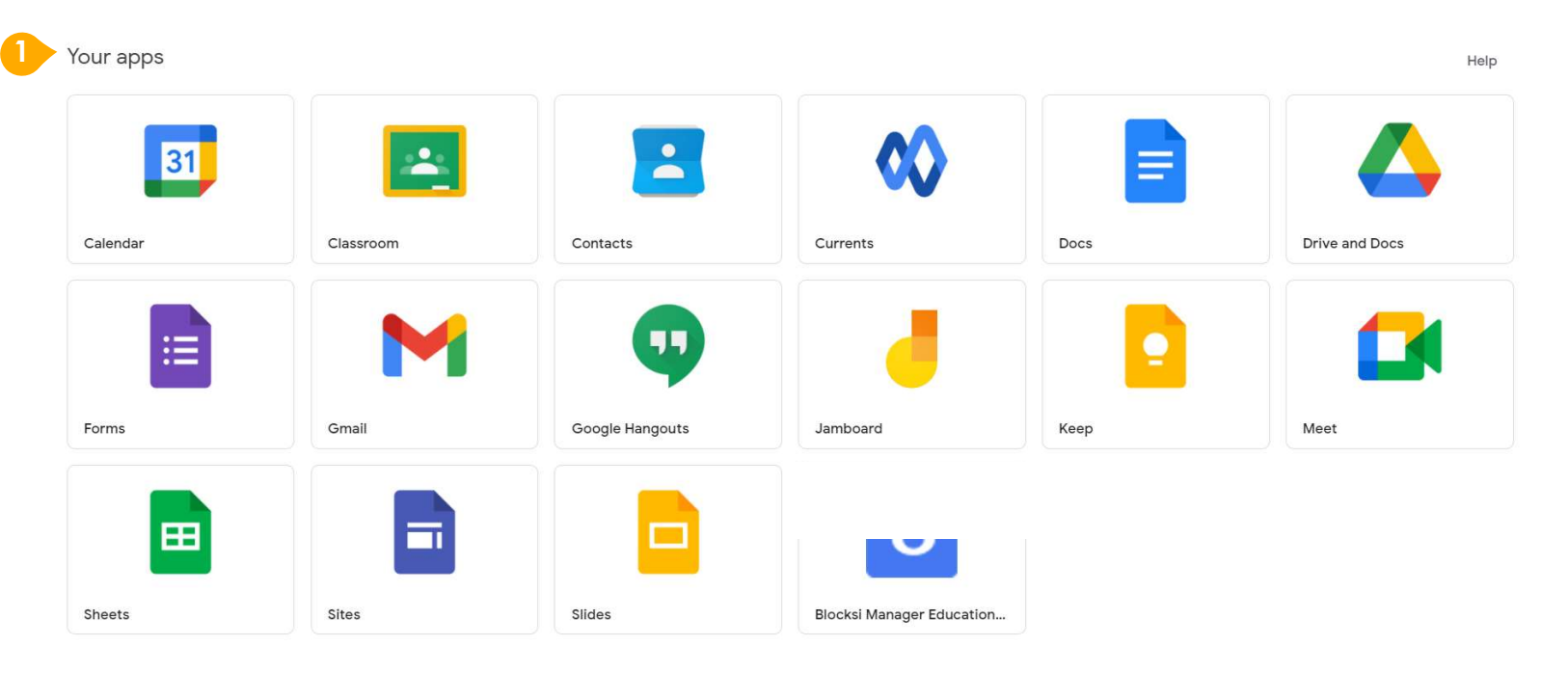

## This is the apps provided for your Icon Email Account (the apps shown may vary).

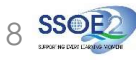

- The icon onboarding slides have been uploaded onto school website, under "Resources", choose "Students".
- Please write to <u>helpdesk@chijsec.edu.sg</u> if you have issue logging into your icon email.

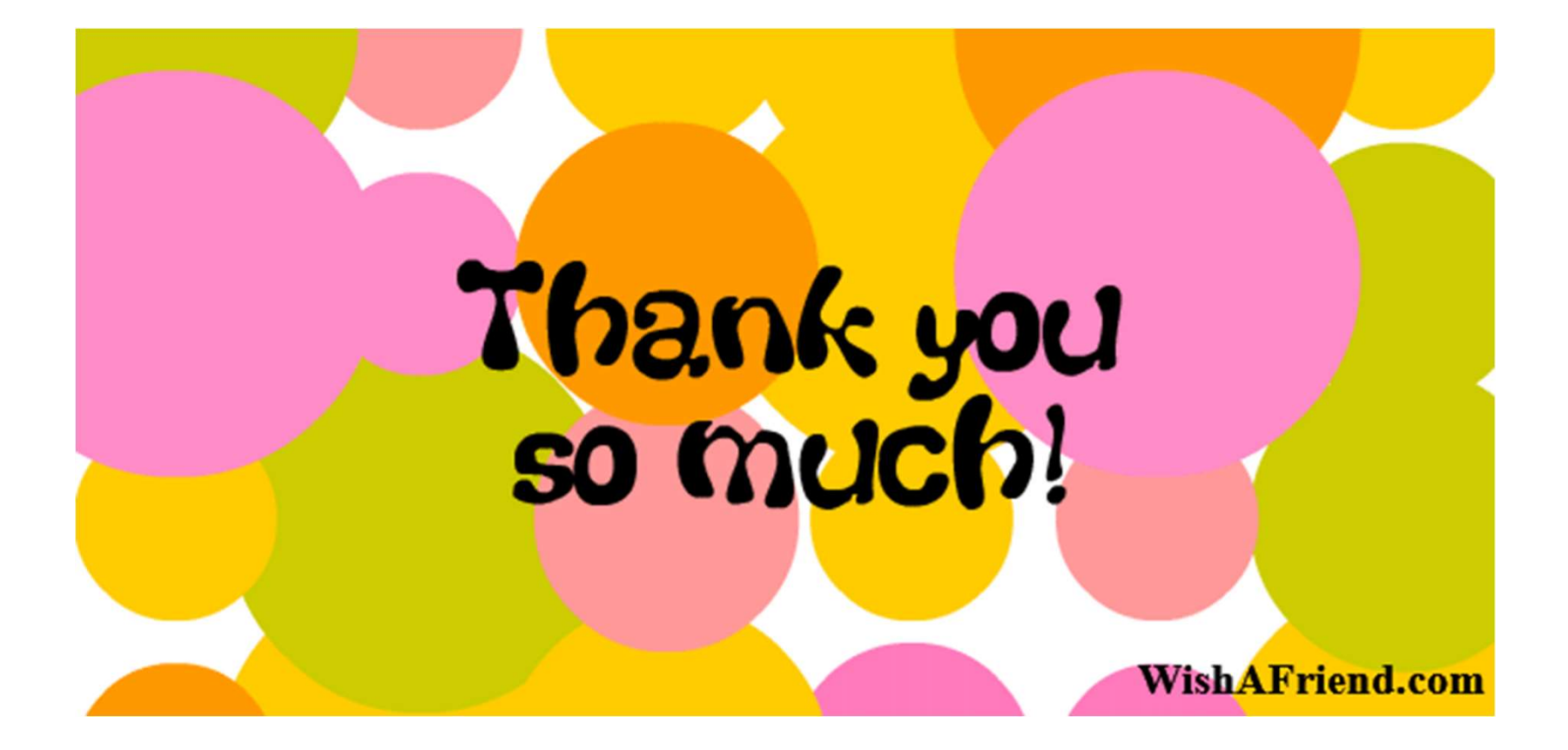